## **Certificate change information**

## For workstation PCs:

- If the device does not connect to the network after restarting
  - Windows key + R → execute: type "cmd" → press Enter → in the new window → type "gpupdate" → press Enter
  - Restart the computer

## For WiFi devices, such as tablets and smartphones:

- Log out of the WiFi completely
  - $\,\circ\,$  Delete it if necessary in your connection options
- Log in again
- A certificate request appears
  - Confirm this

## For Windows notebooks:

- If a connection to the WiFi exists
  - Delete WiFi user data
    - in the WiFi settings  $\rightarrow$  right-click eduroam  $\rightarrow$  Do not save
  - Log in again
  - A certificate request appears
    - Confirm this
- If a connection via cable exists
  - Follow the link: https://hrz-wiki.jade-hs.de/de/tp/network/sda/start and search for the following settings on the page
    - Search for the settings for: Hellenic Academic and Research Institutions RootCA 2015: activated
    - Find the settings for: Save credentials and re-enter your credentials
  - $\circ~\mbox{Restart}$  computer

From: https://hrz-wiki.jade-hs.de/ - **HRZ-Wiki** 

Permanent link: https://hrz-wiki.jade-hs.de/en/tp/network/sda/info

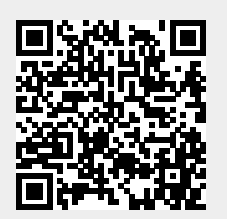

Last update: 2025/03/23 10:48